#### **Erste Schritte**

Programmieren für Ingenieure Sommer 2014

Andreas Zeller, Universität des Saarlandes

### Das Galileo-Board

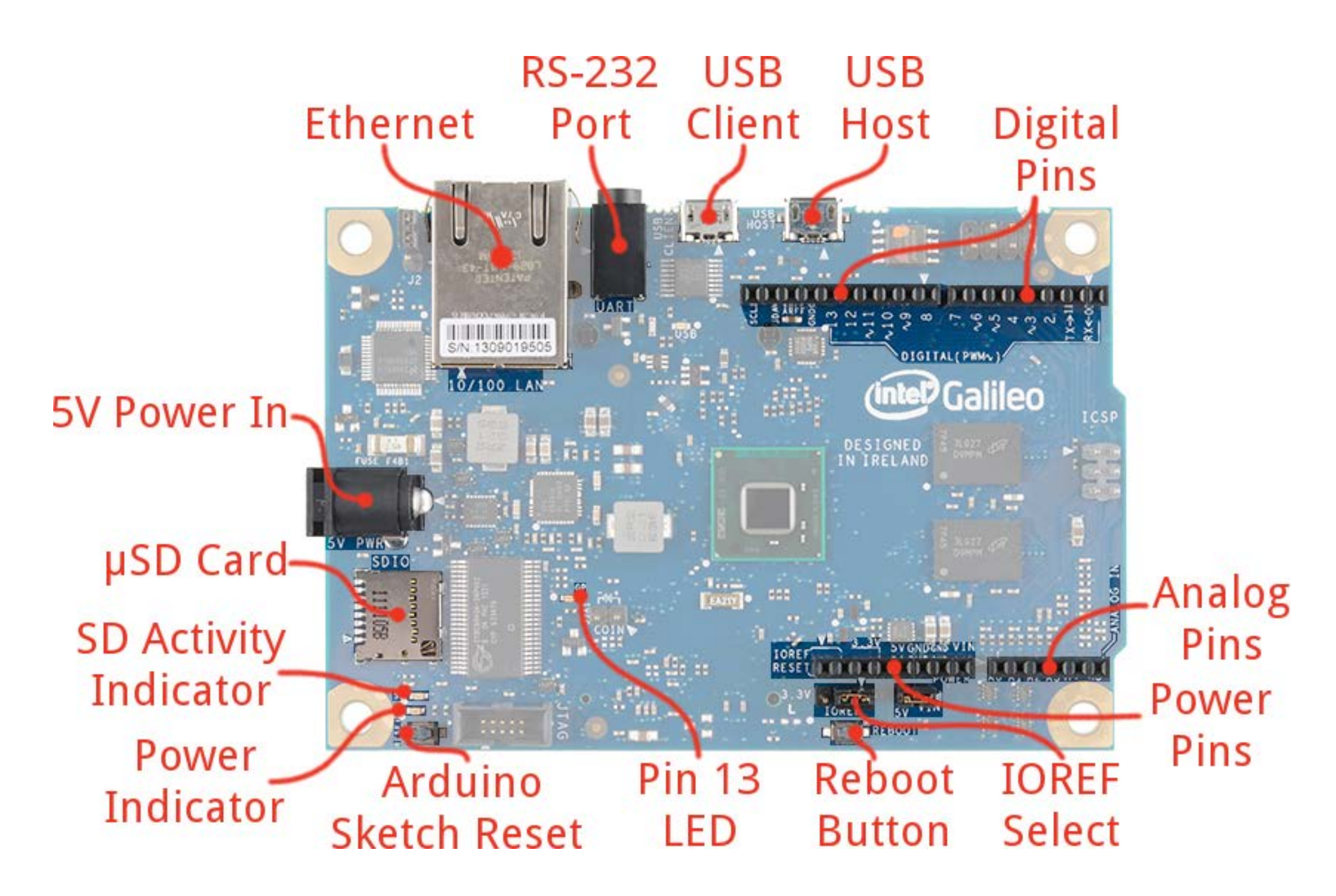

#### Anschluss

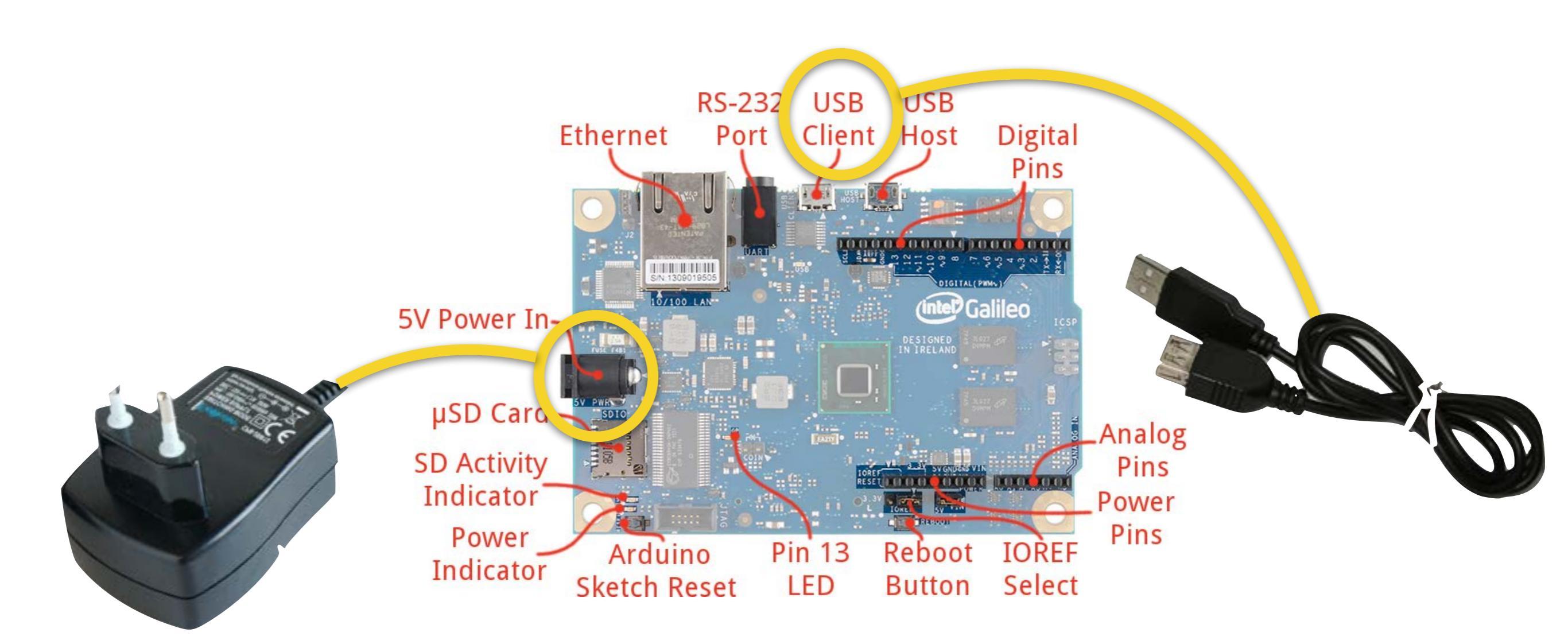

#### 1. Netzteil

2. USB-Kabel

```
000
                                          Blink | Arduino 1.5.3
ø
Blink
1*
 Blink
 Turns on an LED on for one second, then off for one second, repeatedly.
Programmierumgebung
// Pin 13 has an LED connected on most Arduino boards.
// give it a name:
int led = 13;
// the setup routine runs once when you press reset:
void setup() {
 // initialize the digital pin as an output.
 pinMode(led, OUTPUT);
 // initialize serial communication at 9600 bits per second:
 Serial.begin(9600);
}
// the loop routine runs over and over again forever:
void loop() {
 digitalWrite(led, HIGH); // turn the LED on (HIGH is the voltage level)
                         // wait for a second
 delay(1000);
 digitalWrite(led, LOW); // turn the LED off by making the voltage LOW
 delay(1000);
                 // wait for a second
3
                 – Download über Vorlesungs-Webseite –
peichern abgeschlossen.
ransfer complete
                                                                               Intel® Galileo on /dev/cu.usbmodemfa131
```

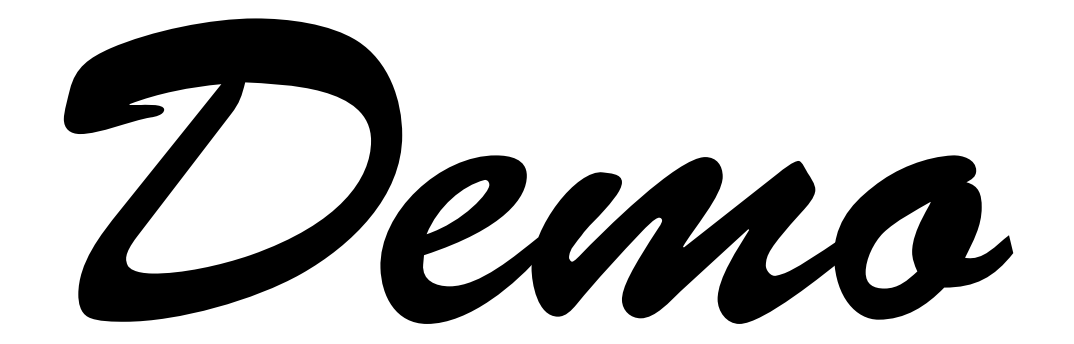

# Ein Programm

- Bestimmt, was der Rechner tun soll
- Geschrieben in einer Programmiersprache
- Enthält und organisiert Anweisungen

### Programmiersprachen

TIOBE Programming Community Index Source: www.tiobe.com

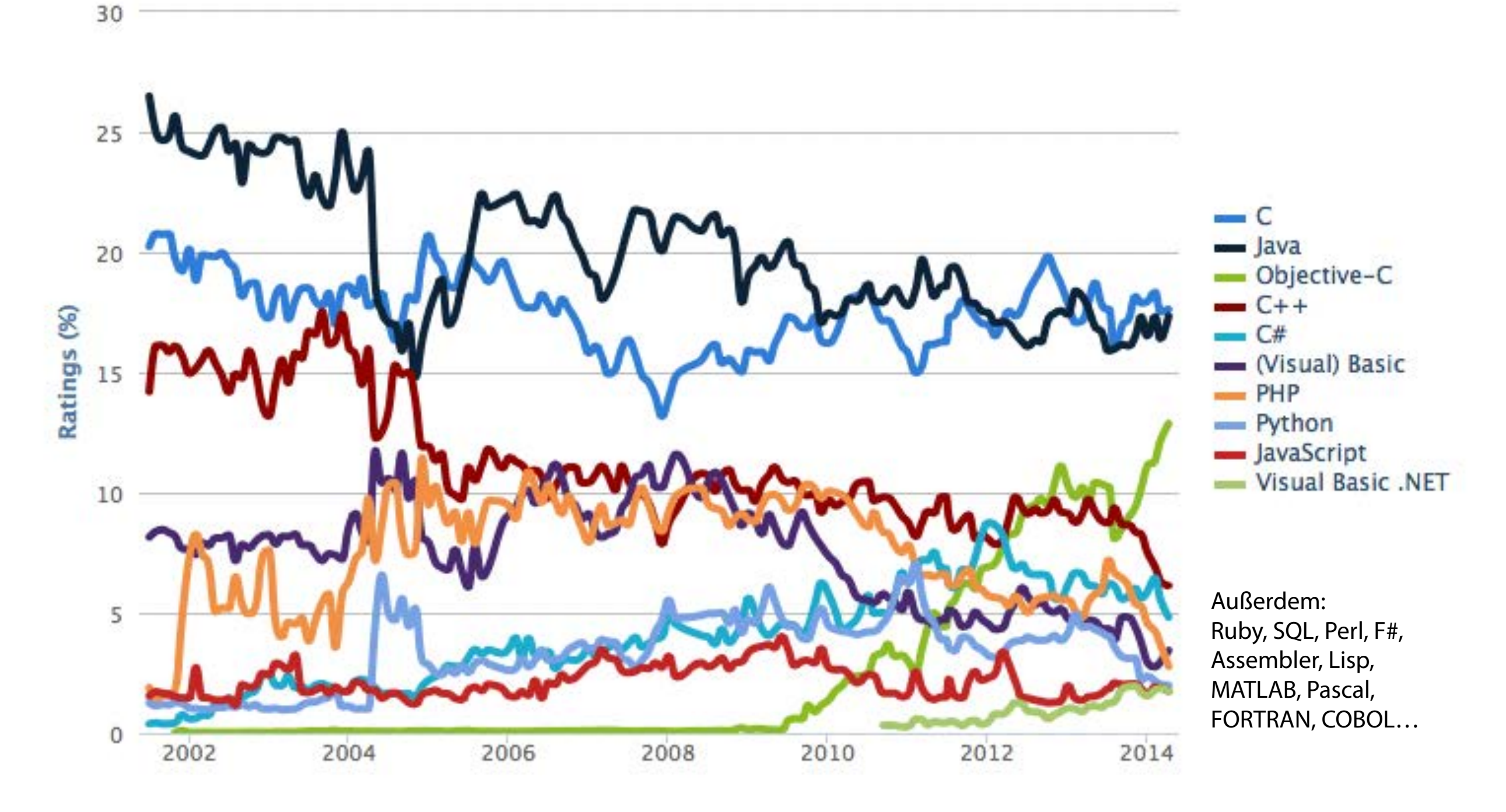

# C

- Unsere Programmiersprache
- Entwickelt 1969–1973 in den Bell Labs f
  ür UNIX (als Nachfolger von B)
- Eine der verbreitetsten und einflussreichsten Sprachen
- Dialekte: C++, Objective-C

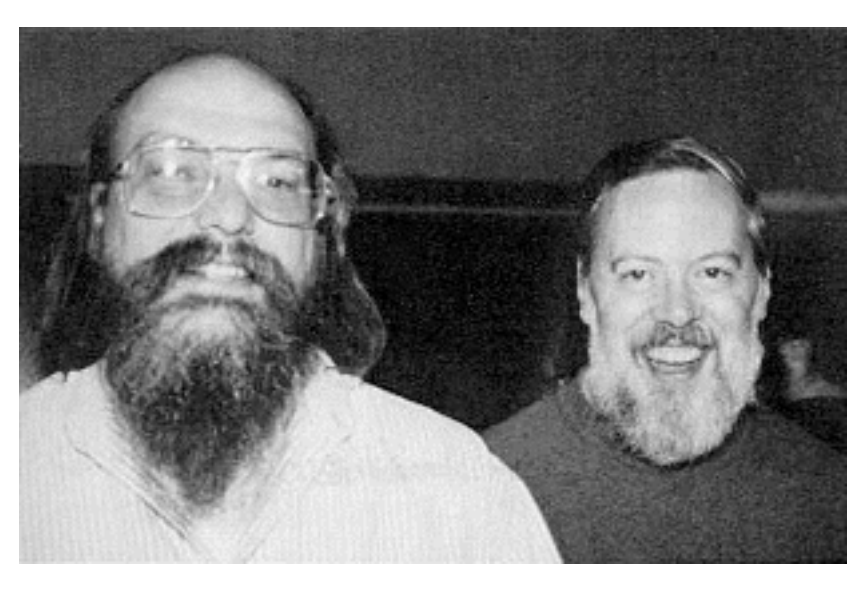

Ken Thompson und Dennis Ritchie, Erfinder der Programmiersprache C

# Ein C-Programm

• besteht aus Anweisungen:

digitalWrite(led, HIGH);

• die wiederum in *Funktionen* zusammengefasst werden:

```
void setup() {
    pinMode(led, OUTPUT);
}
```

• Kommentare erläutern den Zweck:

delay(1000); // Eine Sekunde warten

## Anweisungen

- Wir betrachten zunächst Funktionsaufrufe.
- Die Arduino-Plattform stellt Tausende von Funktionen zur Verfügung
- Jede Funktion bietet einen *Dienst* an.

pinMode() Pin als Ein/Ausgang konfigurieren
digitalWrite() Daten digital ausgeben
delay() Warten

#### Alle Funktionen

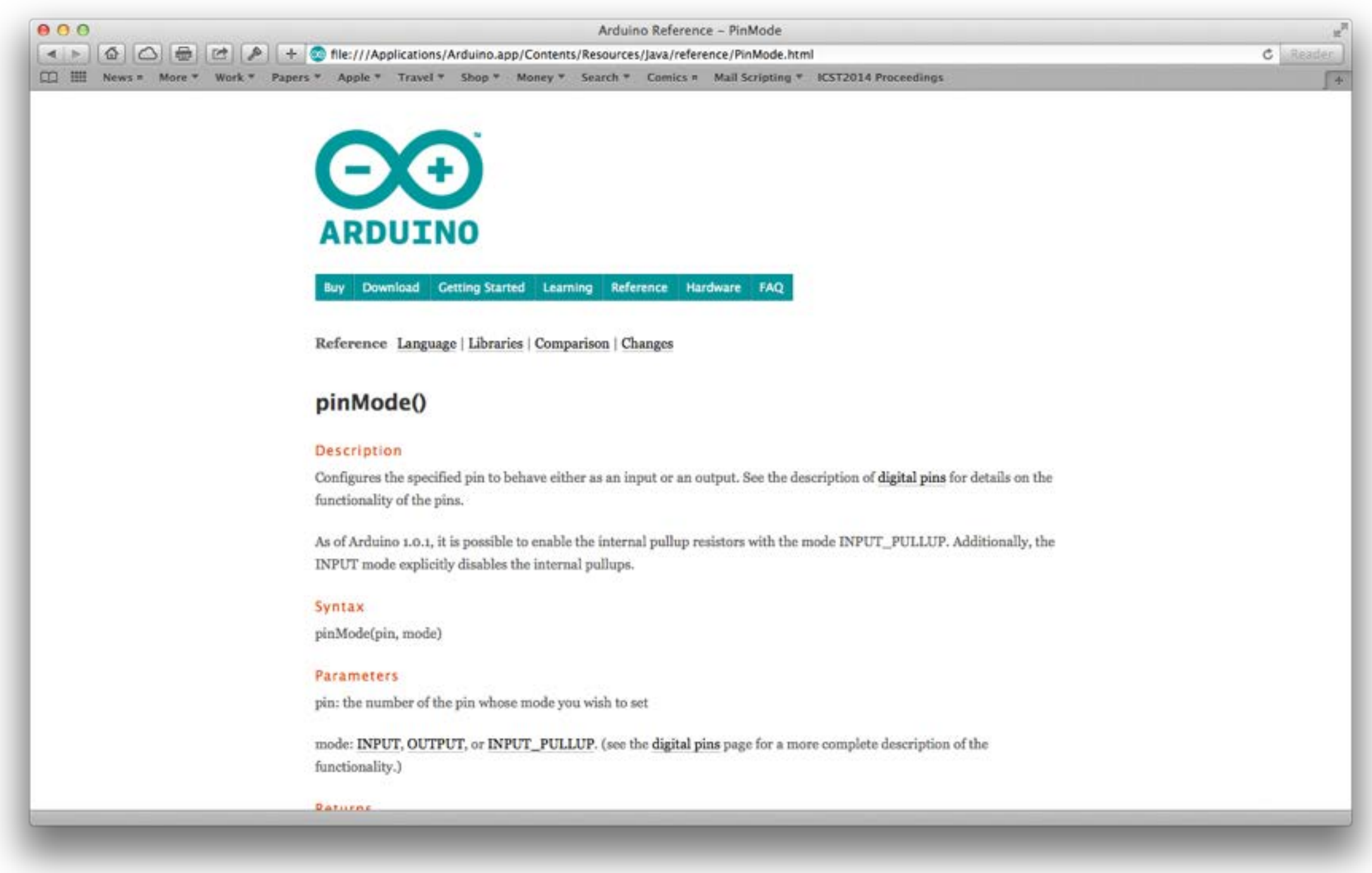

#### In Arduino Menü: Hilfe → Referenz

## Funktionsaufrufe

 Die meisten Funktionen haben Parameter, die ihre Funktionsweise bestimmen

digitalWrite(pin\_number, value)

Beim Aufruf muss f
ür jeden Parameter ein Wert (Argument) angegeben werden

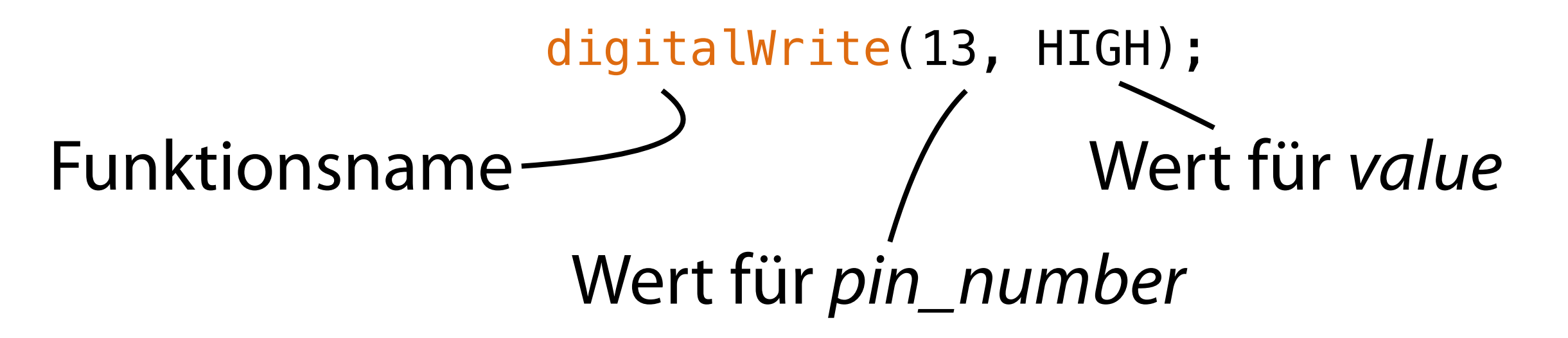

# Vorgegebene Funktionen

 Jedes Arduino-Programm (Sketch) beginnt mit zwei Funktionen:

| <pre>setup()</pre> | Einmalig beim Start ausführen |
|--------------------|-------------------------------|
| loop()             | Immer wiederholen             |

 In diesen Funktionen wird festgelegt, was im Programm passieren soll.

# Funktionen definieren

- Eine Funktion wie setup() und loop() wird als Folge von Anweisungen definiert, eingeschlossen in {...}
  - void setup() {
     Anweisung 1;
     Anweisung 2;

Jede Anweisung endet in einem ";"

#### Kommentare

- Kommentare dienen dazu, das Programm für Menschen verständlich(er) zu machen
- Entweder // ... bis Zeilenende oder /\* ... \*/

/\* Pin 13 has an LED connected
on most Arduino boards. \*/

// setup() runs once when you press reset

• Der Rechner *ignoriert* alle Kommentare

# **Beispiel: 3x Blinken**

void setup() {
 // configure PIN 13 (built-in LED) as output
 pinMode(13, OUTPUT);

// turn the LED on (HIGH is the voltage level)
digitalWrite(13, HIGH);

// wait for a second
delay(1000);

// turn the LED off by making the voltage LOW
digitalWrite(13, LOW);

```
// wait for a second
delay(1000);
```

// turn the LED on

```
}
```

...

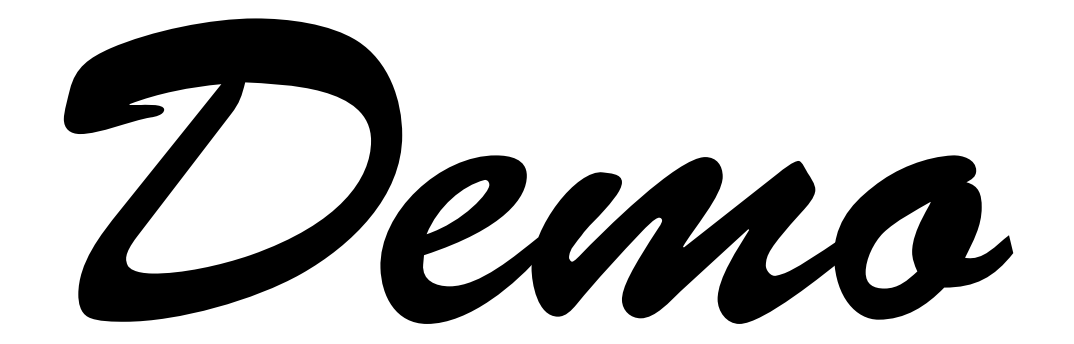

# Vom Programm zum Prozessor

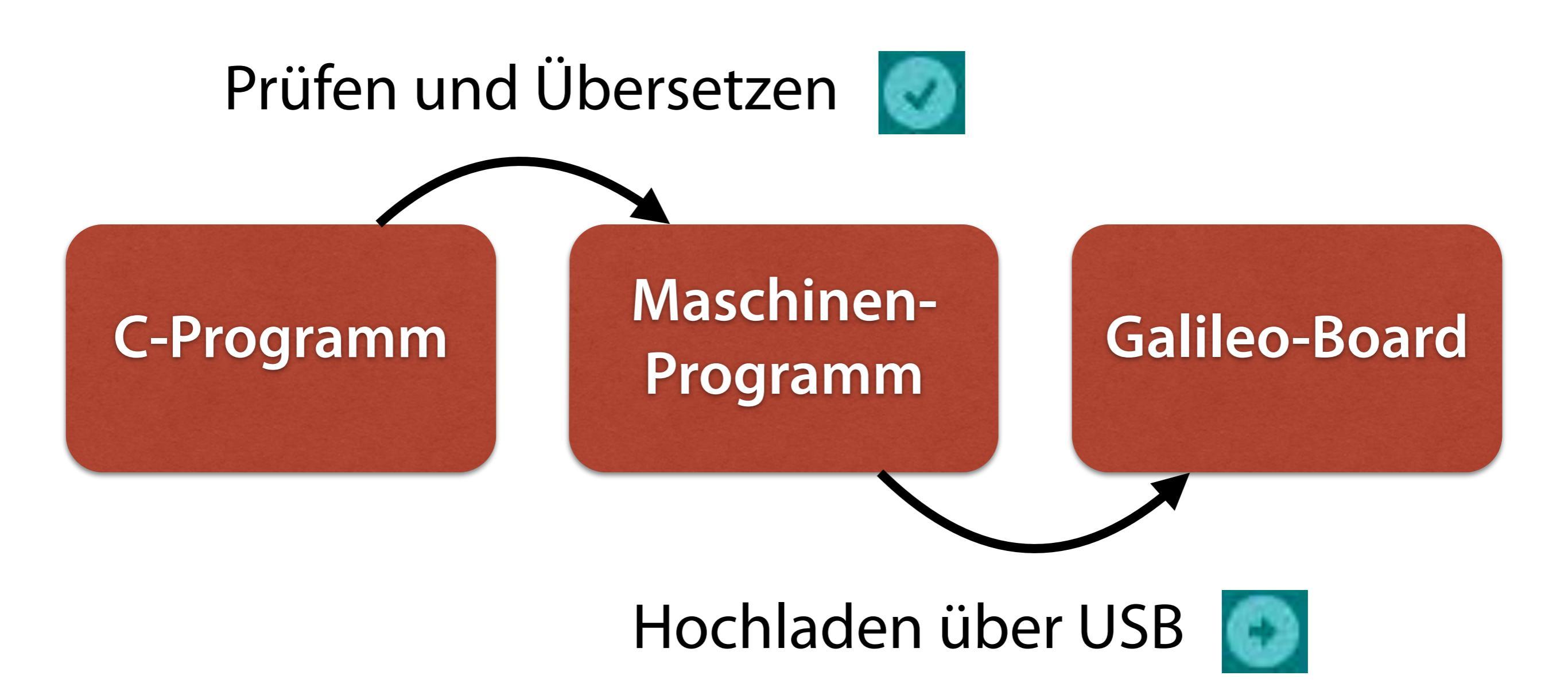

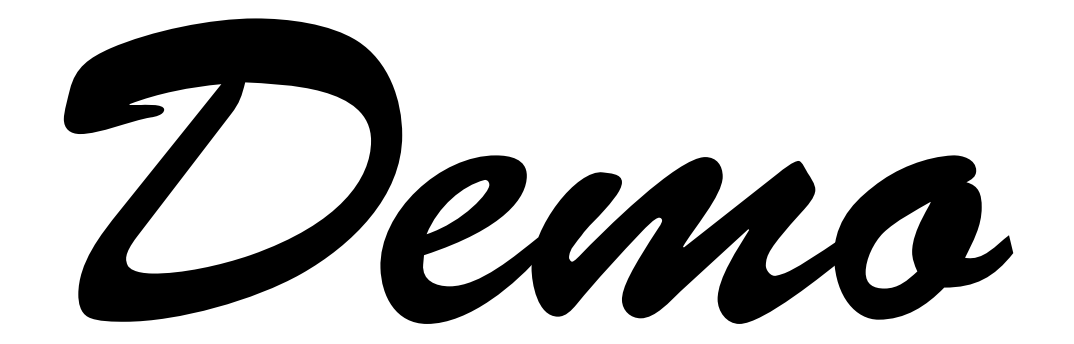

# Wiederholung

 Nach setup() wird die loop()-Funktion immer und immer wieder aufgerufen

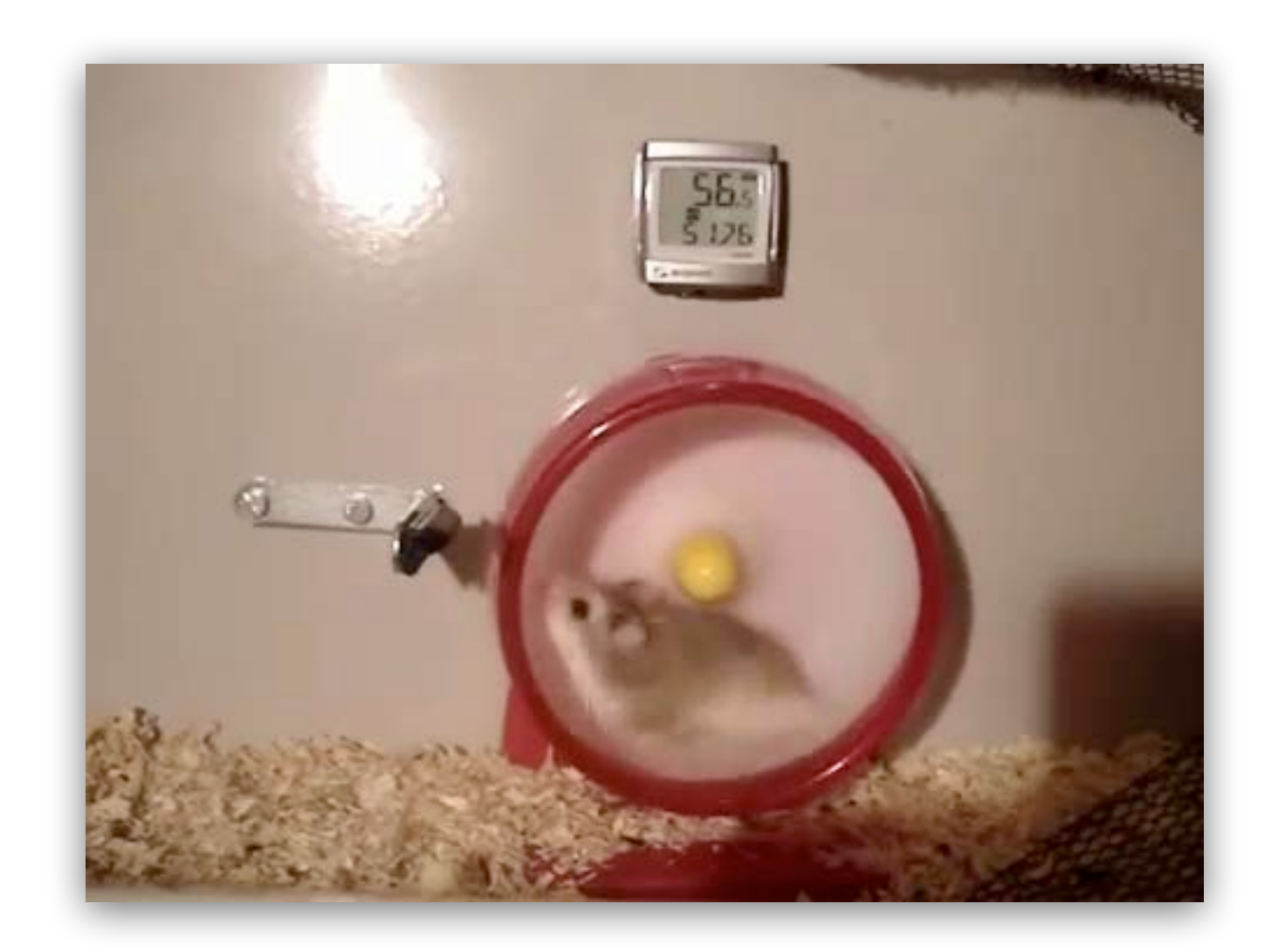

# Beispiel: Ewig Blinken

```
void setup() {
    // configure PIN 13 (built-in LED) as output
    pinMode(13, OUTPUT);
}
```

void loop() {
 // turn the LED on (HIGH is the voltage level)
 digitalWrite(13, HIGH);

```
// wait for a second
delay(1000);
```

// turn the LED off by making the voltage LOW
digitalWrite(13, LOW);

```
// wait for a second
delay(1000);
```

}

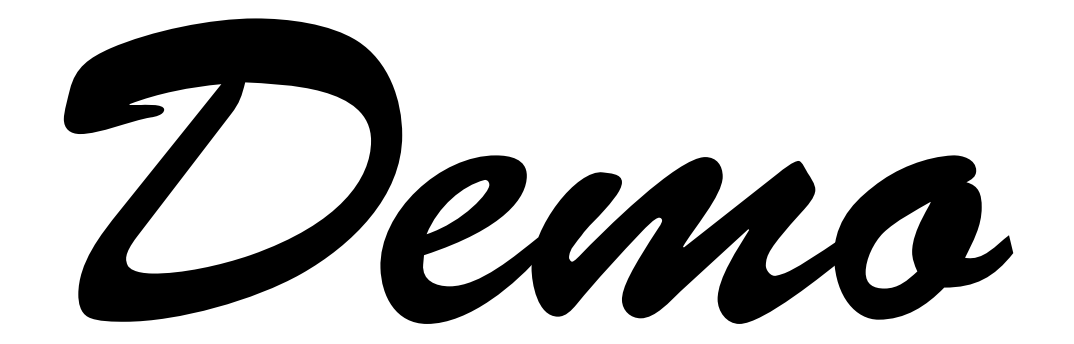

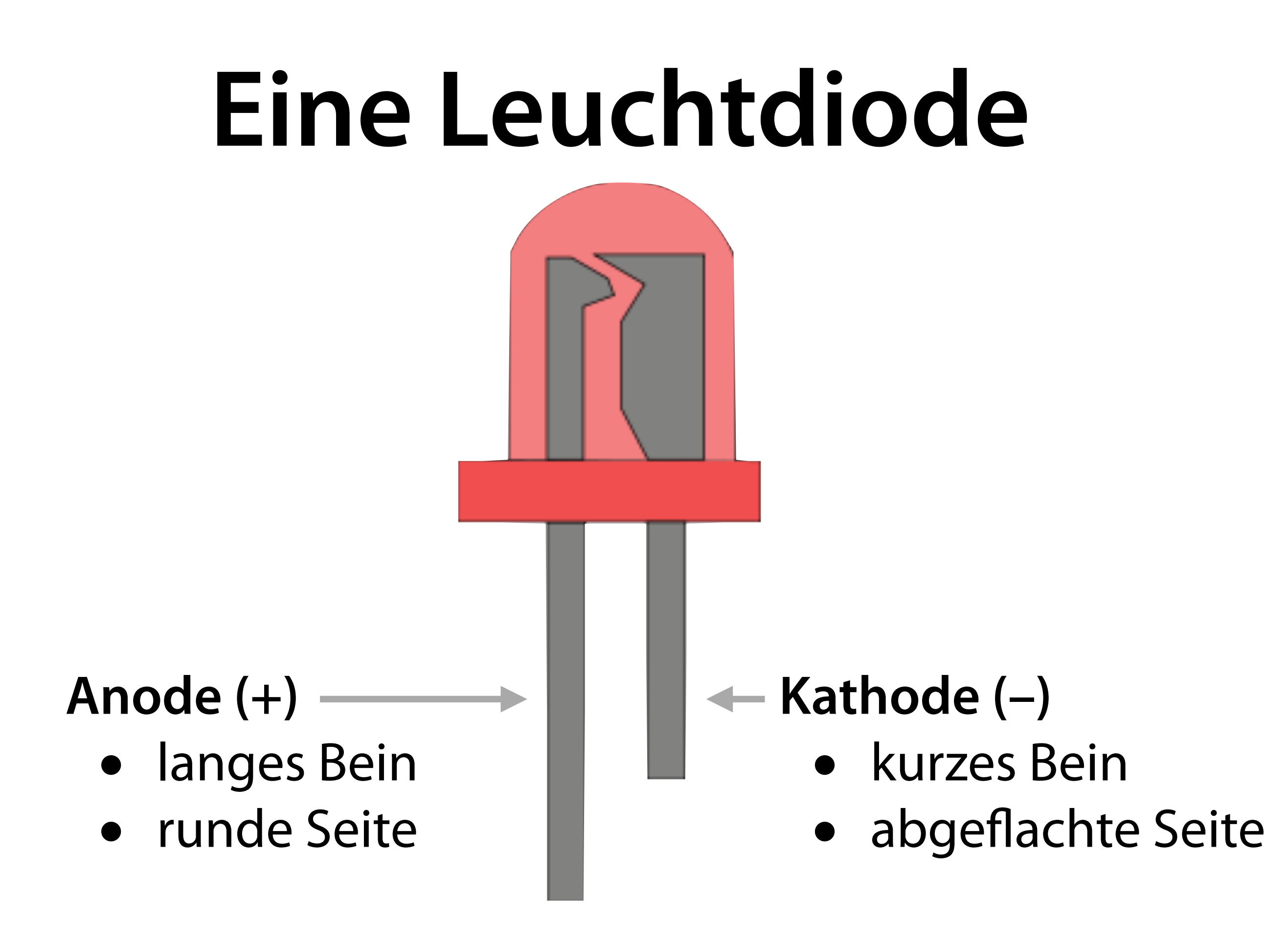

## LED anschließen

- Um eine LED an 5V anzuschließen, braucht man einen *Vorwiderstand* (meist ~120 $\Omega$ )
- In unseren LEDs ist dieser Vorwiderstand bereits integriert
- Kathode (–, kurzes Bein) an GND, Anode (+, langes Bein) an Port

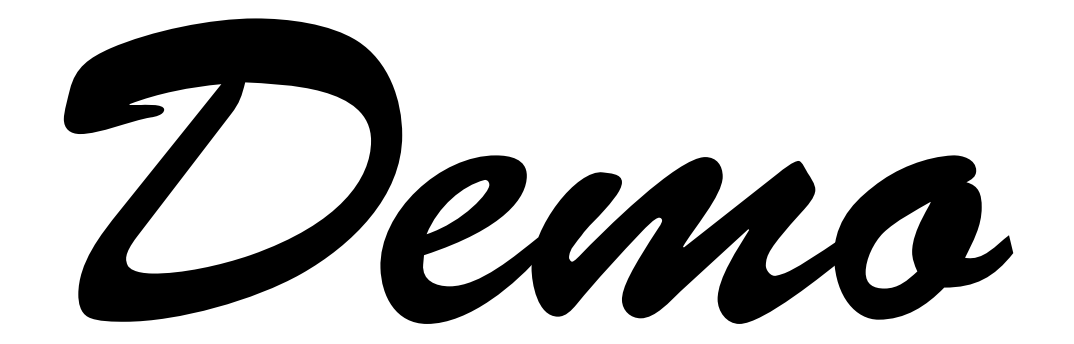

## Die Wilde 13

- Wird die LED an einen anderen Port angeschlossen, muss man im gesamten Programm die Portnummer ändern
- In einem großen Programm wird das schnell zum Problem
- Lösung: Variablen

### Variablen

- Variablen dienen dazu, Werte zu speichern.
- Mit der Anweisung

int led = 13;

wird led als eine *Variable* eingeführt, die mit dem Wert 13 belegt ist.

 Nach der Anweisung steht led stellvertretend f
ür den Variablenwert

# Typen

- Der *Typ* einer Variable bestimmt, welche Werte die Variable speichern kann
- int ganzzahlige Werte (integer)
- Weitere Typen: float, char, void

# Symbolisches Blinken

// Pin 13 has an LED connected on most
// Arduino boards. Give it a name:
int led = 13;

```
void setup() {
    pinMode(led, OUTPUT);
}
```

```
void loop() {
    digitalWrite(led, HIGH);
    delay(1000);
    digitalWrite(led, LOW);
    delay(1000);
}
```

## Schneller Blinken

// Pin 13 has an LED connected on most
// Arduino boards. Give it a name:
int led = 13;

```
// Blinking delay (in ms)
int blink_delay = 250;
```

```
void setup() {
    pinMode(led, OUTPUT);
}
```

```
void loop() {
    digitalWrite(led, HIGH);
    delay(blink_delay);
    digitalWrite(led, LOW);
    delay(blink_delay);
}
```

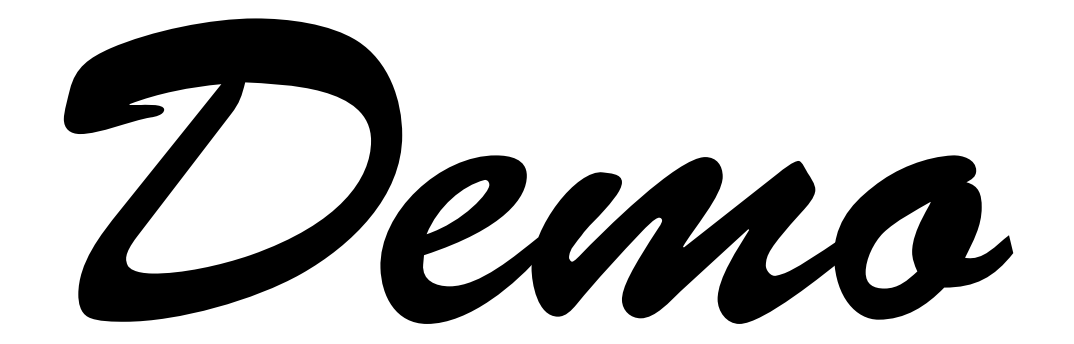

### Wechselblinken

```
int led_red = 12;
int led_green = 13;
void setup() {
   pinMode(led_red, OUTPUT);
   pinMode(led_green, OUTPUT);
}
void loop() {
    digitalWrite(led_red, HIGH);
    digitalWrite(led_green, LOW);
    ...
}
```

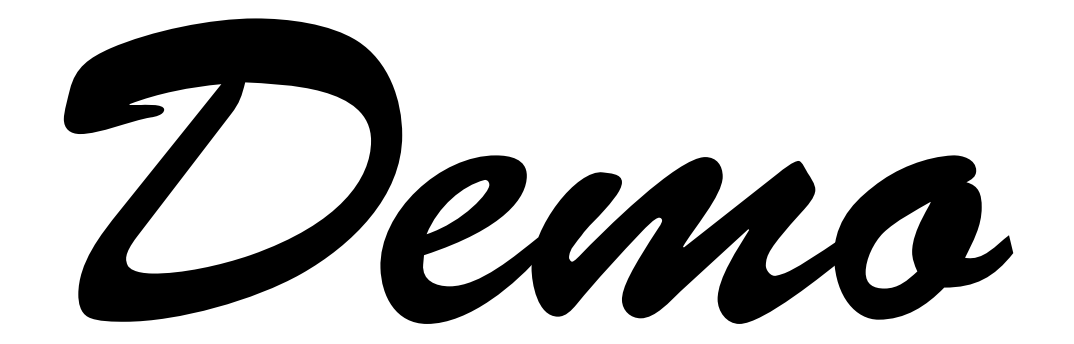

#### Bezeichner

- Alle Namen f
  ür Variablen und Funktionen (*Bezeichner*) bestehen aus a–z, A-Z, 0–9 und \_ (Unterstrich)
- Bezeichner dürfen nicht mit 0–9 beginnen
- In einem Sketch darf jeder Bezeichner nur 1x vergeben werden

### Bezeichner

- delay, Delay und DELAY sind unterschiedliche Bezeichner
- Konvention:
  - **Delay** eine *Klasse*
  - **DELAY** ein *Makro*
  - \_delay intern

machen wir nicht!

## So was dähmliches

• Bei Fehlern: Fehlermeldung

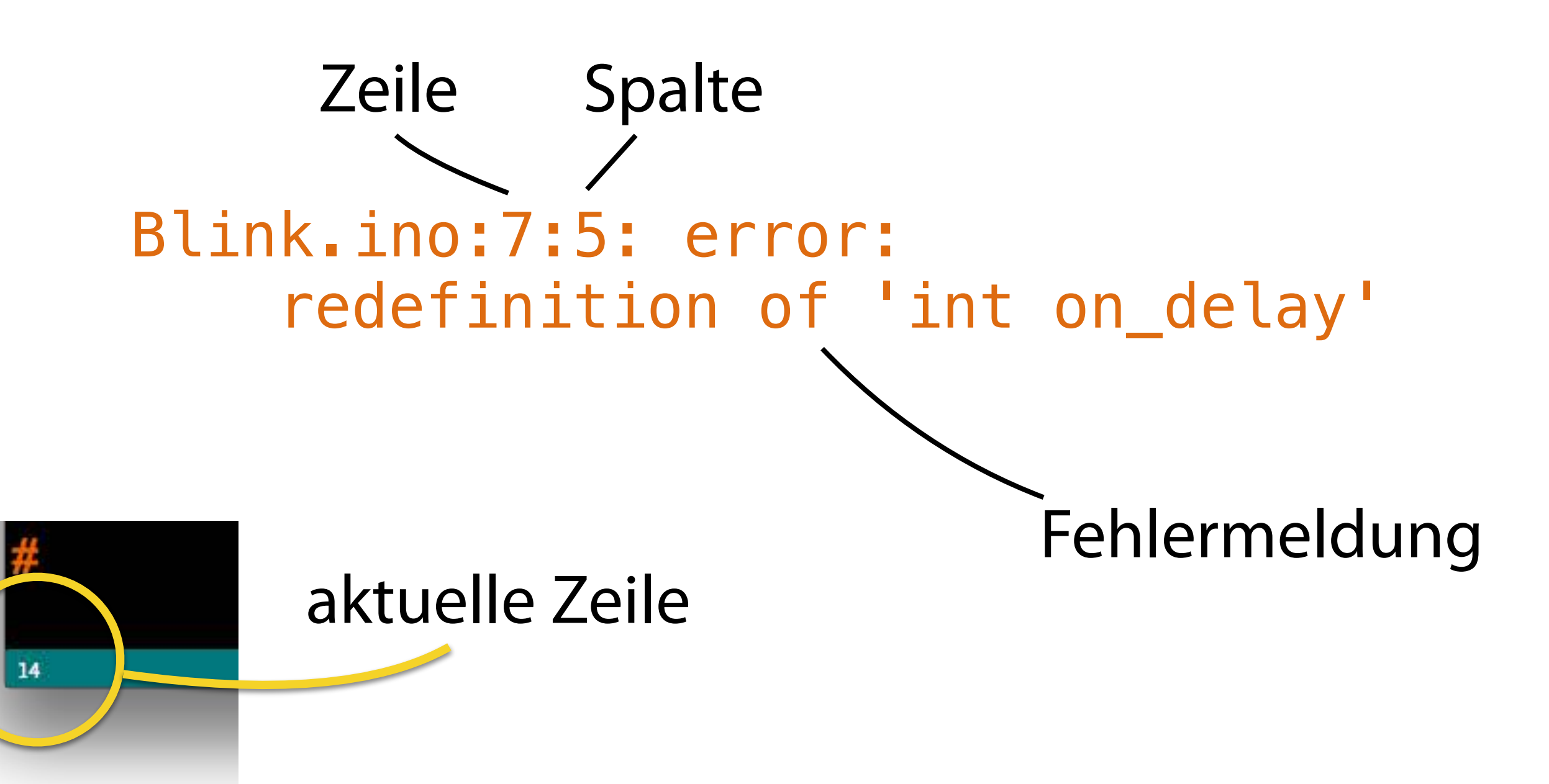

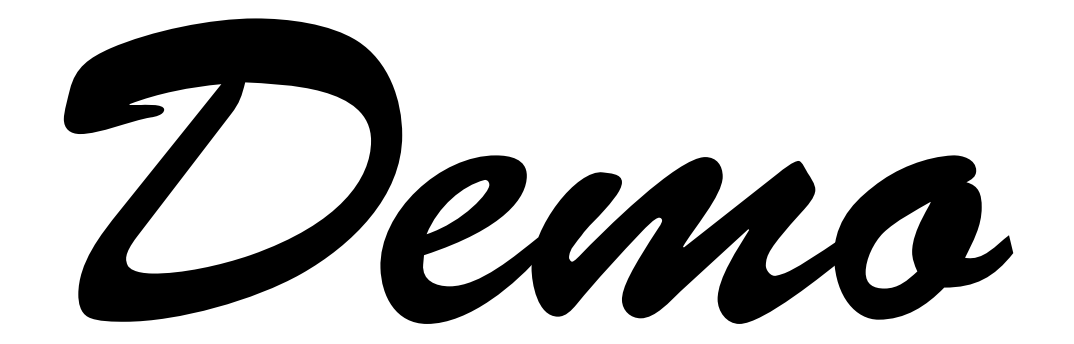

#### Vorschau

- Morse-Code
- Funktionen mit Parametern
- Kontrollstrukturen

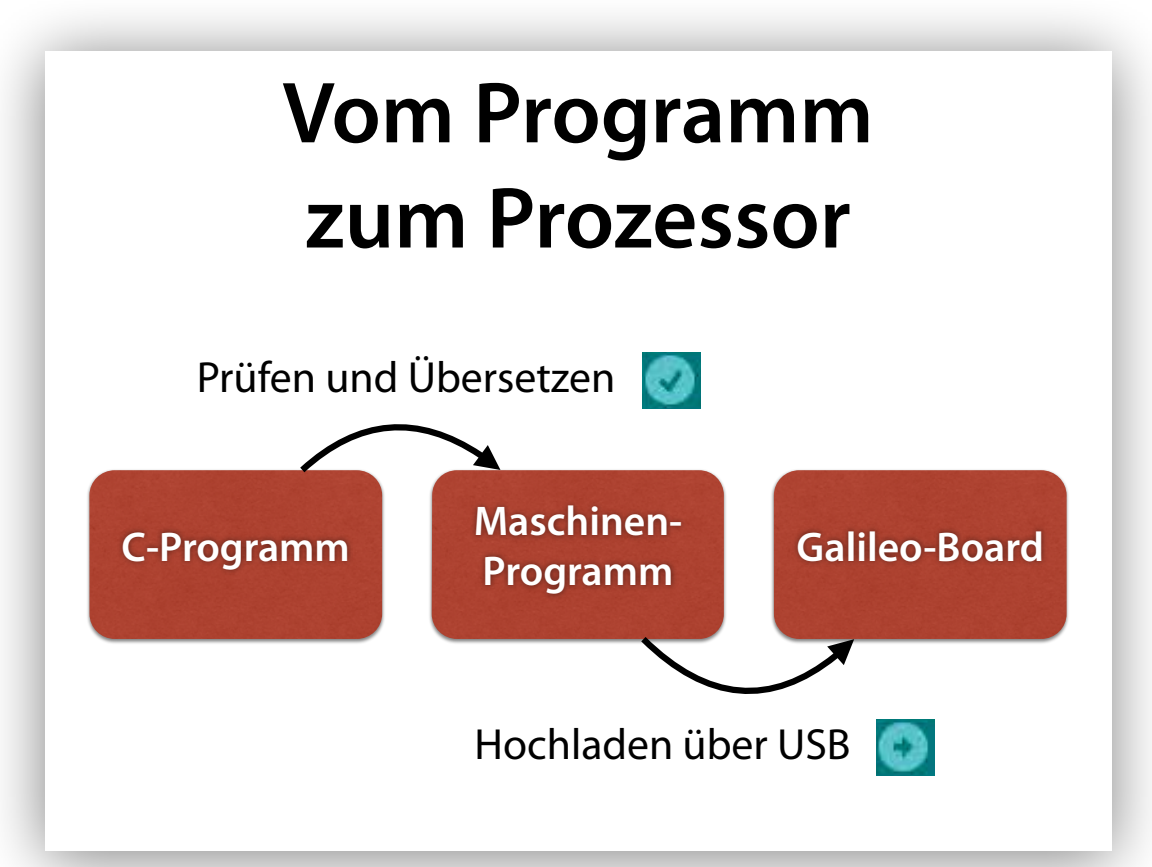

#### Funktionsaufrufe

• Die meisten Funktionen haben *Parameter*, die ihre Funktionsweise bestimmen

digitalWrite(pin\_number, value)

• Beim Aufruf muss für jeden Parameter ein Wert (*Argument*) angegeben werden

 digitalWrite(13, HIGH);

 Funktionsname
 Wert für value

 Wert für pin number

#### Variablen

- Variablen dienen dazu, Werte zu speichern.
- Mit der Anweisung

int led = 13;

wird led als eine *Variable* eingeführt, die mit dem Wert 13 belegt ist.

 Nach der Anweisung steht led stellvertretend f
ür den Variablenwert

#### Symbolisches Blinken

```
// Pin 13 has an LED connected on most
// Arduino boards. Give it a name:
int led = 13;
```

```
void setup() {
   pinMode(led, HIGH);
}
void loop() {
   digitalWrite(led, HIGH);
   delay(1000);
   digitalWrite(led, LOW);
   delay(1000);
}
```